Une fois votre inscription à Pégase validée, vous devez configurer Pégase afin de pouvoir l'utiliser.

#### **Remarque**

Cette fiche a pour but de vous expliquer les étapes pour configurer *Pégase*. Pour l'aspect technique de chaque étape, je vous invite à consulter la ou les fiches correspondantes via le bouton **Aide**.

### Etape 1 : Configurer les informations sur votre établissement

Une fois connecté(e), vous verrez la page suivante.

La 1<sup>ère</sup> étape consiste à terminer la saisie des informations de votre établissement. Cliquez sur **Configurer** (①) et remplissez le formulaire qui apparaît.

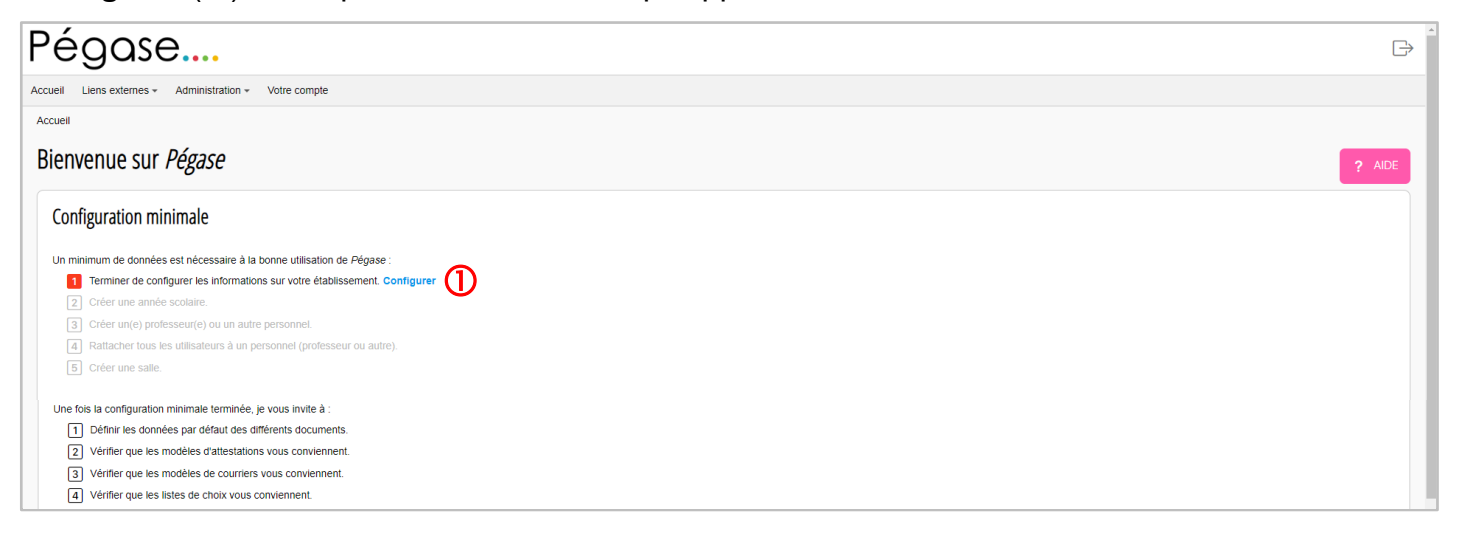

# Etape 2 : Créer une année scolaire

Cliquez sur le logo du site (2) pour revenir à la page d'accueil.

L'étape 2 est activée (③). Il va s'agir de créer une 1<sup>ère</sup> année scolaire. Pour cela, cliquez sur **Créer** (④). Créez la 1<sup>ère</sup> année scolaire.

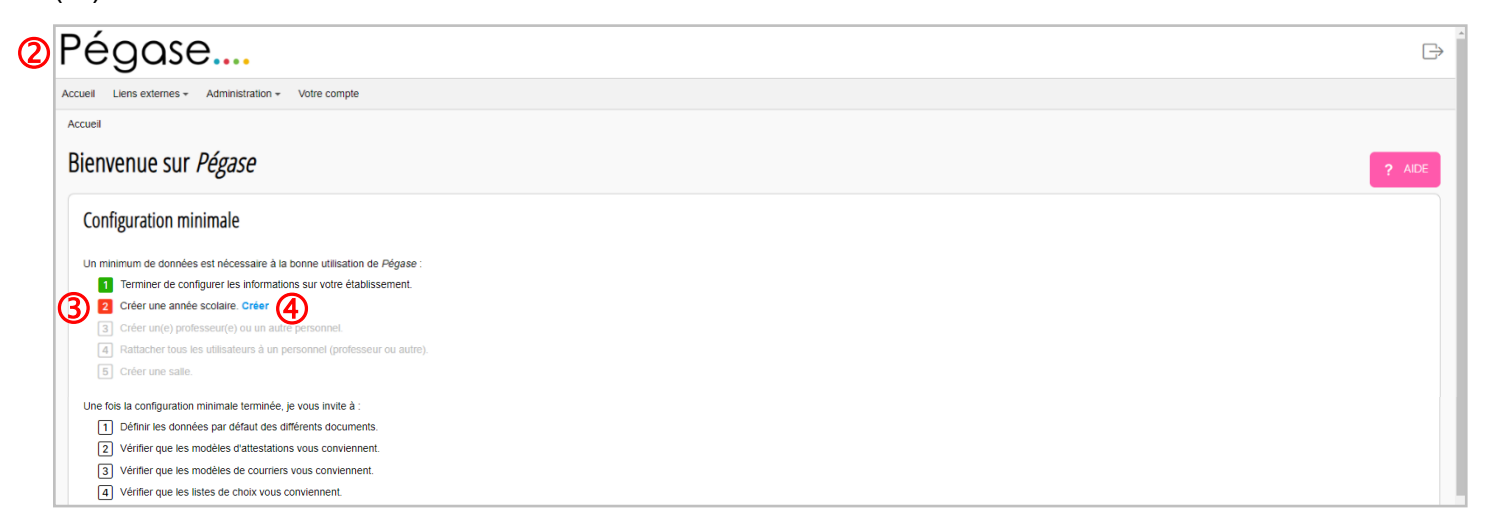

### Etape 3 : Créer un(e) professeur(e) ou un autre personnel

Cliquez sur le logo du site pour revenir à la page d'accueil.

L'étape 3 est activée (⑤). Il va s'agir de créer un(e) professeur(e) ou un autre personnel. Pour ce faire, cliquez sur **Créer un(e) professeur(e)** ou sur **Créer un autre personnel** (⑥).

### Remarque 2

Je vous conseille de créer votre propre fiche.

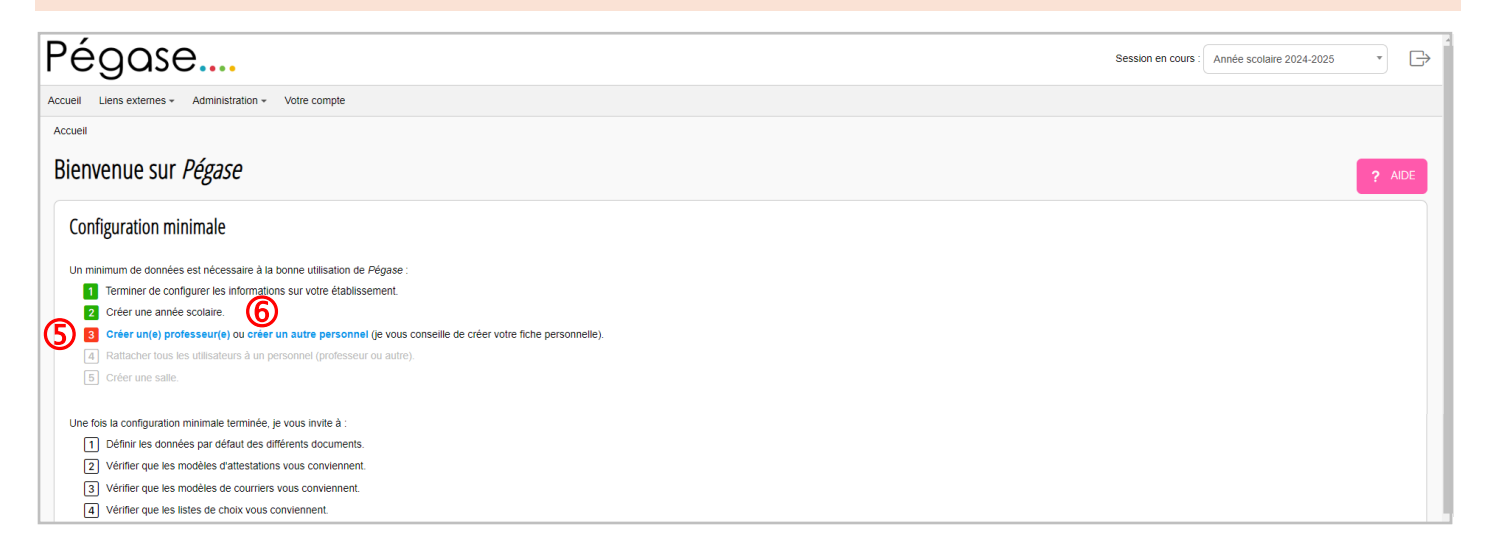

# Etape 4 : Rattacher tous les utilisateurs à un personnel (professeur ou autre)

Cliquez sur le logo du site pour revenir à la page d'accueil.

L'étape 4 est activée (⑦). Il va s'agir de rattacher tous les utilisateurs à un personnel (professeur ou autre). Vous allez donc notamment rattacher la fiche que vous venez de créer à l'étape 3 avec un utilisateur (d'où le conseil de créer votre propre fiche).

Pour rattacher les utilisateurs à un personnel, cliquez sur Rattacher les utilisateurs (®).

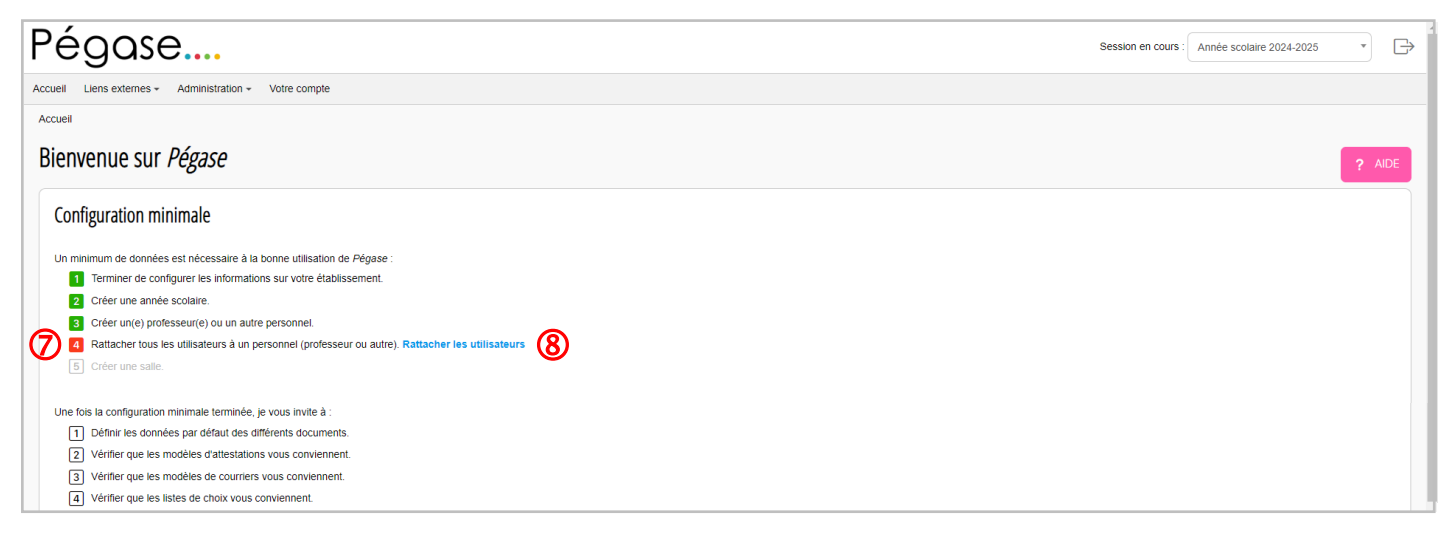

### Etape 5 : Créer une salle

Cliquez sur le logo du site pour revenir à la page d'accueil.

L'étape 5 est activée ((9). Il va s'agir de créer au moins une salle. Pour cela, cliquez sur Créer ((10).

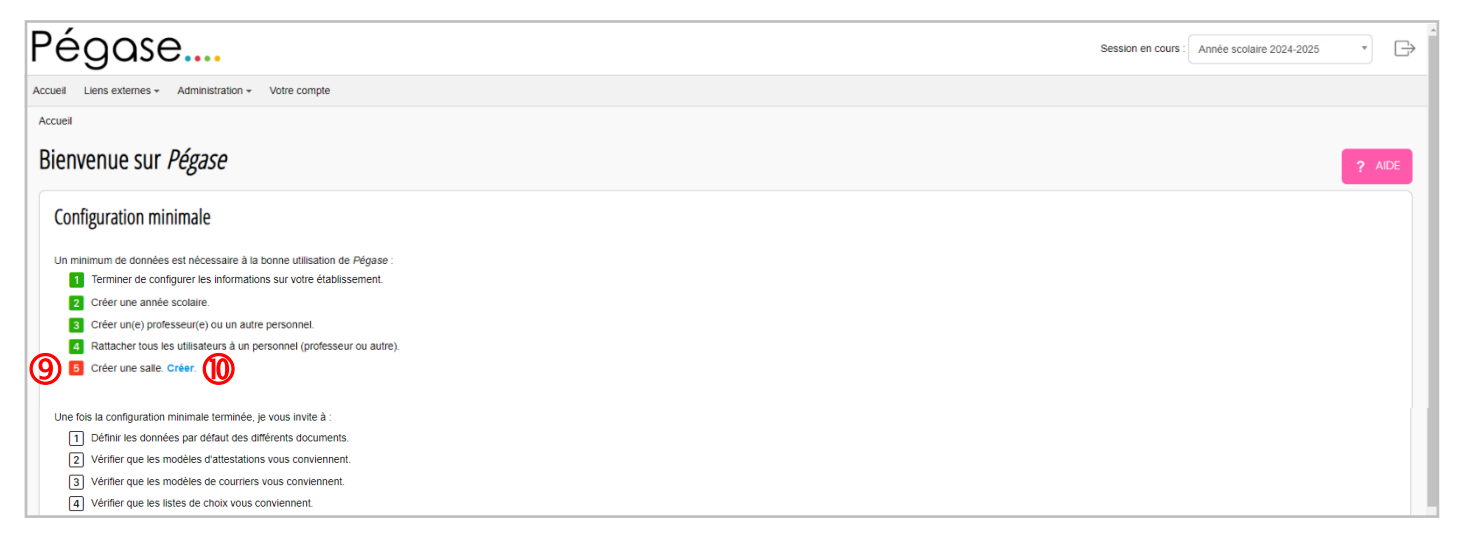

### Configuration terminée mais...

Cliquez sur le logo du site pour revenir à la page d'accueil.

Comme vous le constatez, la configuration est terminée puisque vous accédez à la page d'accueil classique.

| égase                                                                      |                                          | Session en cours : Année scolaire 2024-2025 *       |
|----------------------------------------------------------------------------|------------------------------------------|-----------------------------------------------------|
| ell Personnes + Au quotidien + Liens externes + Administration + Votre com | npte                                     |                                                     |
| ueil                                                                       |                                          |                                                     |
| envenue sur <i>Pégase</i>                                                  |                                          | ? AID                                               |
| Travail à faire                                                            |                                          |                                                     |
| Priorité 💠 Date planifiée 🔶 Date lin                                       | nite 🔶 De:                               | escription 🔤 État 🔤                                 |
|                                                                            | Aucune donnée disponible dans le tableau |                                                     |
| Comités, commissions, conseils et ESS du jour                              |                                          |                                                     |
| Référence 🔶                                                                | Réunion                                  | 🗢 Heure 🗢 Salle 🗧                                   |
|                                                                            | Aucune donnée disponible dans le tableau |                                                     |
| Affichage de l'élément 0 à 0 sur 0 élément                                 |                                          |                                                     |
| Absences de personnels en cours                                            |                                          |                                                     |
| Personnel 🔶 Date de début                                                  | ⊕ Date de fin  ⊕ Motif                   | ⇔ Absence justifiée ⇔ Arrêté ⇔ Affaire suivie par ⊕ |
|                                                                            | Aucune donnée disponible dans le tableau |                                                     |
| Affichage de l'élément 0 à 0 sur 0 élément                                 |                                          |                                                     |
|                                                                            |                                          |                                                     |

Cependant, avant d'utiliser Pégase, je vous invite à vérifier 4 choses :

- Définir les données par défaut des différents documents (via le menu Administration > Données par défaut).
- Vérifiez que les modèles d'attestations vous conviennent (via le menu Administration > Personnalisations > Modèles d'attestations).
- Vérifiez que les modèles de courriers vous conviennent (via le menu Administration > Personnalisations > Modèles de courriers).
- Vérifiez que les listes de choix vous conviennent (via le menu Administration > Personnalisations > Listes de choix).

Cette 1<sup>ère</sup> fiche est terminée. J'espère que *Pégase* répondra à – certains – de vos besoins.

N'hésitez pas à utiliser les forums pour communiquer avec moi et les autres utilisateurs ( $\mathbf{0}$ ) notamment pour me signaler tout bug ou erreur dans l'application et pour me proposer des idées d'amélioration ou de nouveau(x) module(s).

| Pégase                                                     |                                     |                                       |                    |                              | Session en co  | ours : Année scolaire 2025-2026 | *       |
|------------------------------------------------------------|-------------------------------------|---------------------------------------|--------------------|------------------------------|----------------|---------------------------------|---------|
| Accueil Personnes - Au quotidien - Comités, commissions, c | onseils, ESS + Organisation + Liens | externes - Administration - Votre     | compte             |                              |                |                                 |         |
| Accueil                                                    |                                     |                                       |                    |                              |                |                                 |         |
| connico, commissiono, conocilo er 200 uu jour              |                                     |                                       |                    |                              |                |                                 |         |
| Référence 🔤                                                |                                     | Réunion                               |                    | ¢                            | Heure          | ⇔ Salle                         |         |
|                                                            |                                     | Aucune donnée disponib                | le dans le tableau |                              |                |                                 |         |
| Affichage de l'élément 0 à 0 sur 0 élément                 |                                     |                                       |                    |                              |                |                                 |         |
| Absences de personnels du jour                             | Date de riébut                      | Date de fin                           | Motif              | Absance just                 | ifián 🗠 Arrôtá | △ Affaire quivie                | a par   |
| rersonner                                                  |                                     | Aucune doppée disposib                | Notif              | Absence just                 | Arrete         |                                 | e par 👳 |
| Affichage de l'élément 0 à 0 sur 0 élément                 |                                     |                                       |                    |                              |                |                                 |         |
| FONCTIONNALITÉS                                            |                                     | LÉGAL                                 |                    | COMMUNIQUER AVEC MOI         |                |                                 |         |
| Personnes                                                  |                                     | Conditions Générales d'Utilisation (C | GU)                | Me contacter                 |                |                                 |         |
| Au quotidien                                               |                                     | Mentions légales                      | 1                  | Signaler un bug / une erreur |                |                                 |         |
| Comités, commission                                        | s, conseils, ESS                    | Protection des données - RGPD         |                    | Proposer une idée            |                |                                 |         |
| Organisation                                               |                                     |                                       |                    | Tous les forums              |                |                                 |         |
| Personnalisation                                           |                                     | DIVERS                                |                    |                              |                |                                 |         |
| Et plus encore                                             |                                     | Crédits                               |                    |                              |                |                                 |         |
| Tutoriels, cas pratique                                    | es et trucs et astuces              | Plan de développement                 |                    |                              |                |                                 |         |
|                                                            |                                     | © 2023-2024 - Oli                     | vier Drieux        |                              |                |                                 |         |

**Olivier Drieux**